# Wingneo<sup>®</sup>INFINITY Ver4.10.0107 02 TP-括ダウンロードおよび 登記関連TP4.10.0003改訂プログラム適用後に 「セコムパスポートfor G-ID 土地家屋調査士電子証明書」による 電子署名機能を有効にする【Ver.5ライセンス認証】の操作手順

2015年2月下旬の日本土地家屋調査士会連合会認証局発行電子証明書(ICカード)の失効、及び認証局閉鎖スケジュールを受け、Wingneo<sup>®I</sup>NFINITY Ver4.10.0107 02 TP一括ダウンロードおよび登記関連TP4.10.0003改訂プログラムを2月23日よりダウンロード配信にて開始しております。

2015年3月以降に満期を迎えるATM'Sプレミアム/ ATM'Sプレミアムベーシックご加入で、地積測量情報XML (土地・建物・署名)及びオンライン特例方式をご利用のお客様に関しましては、INFINITY Ver5リリースに先行し、 「セコムパスポートfor G-ID 土地家屋調査士電子証明書」による電子署名機能をご利用いただくため、【Ver.5ラ イセンス認証】の実行が必要となります。

> 2015年2月23日 アイサンテクノロジー株式会社

#### 注意事項

- ※本設定後は日本土地家屋調査士会連合会認証局発行電子証明書(ICカードタイプ)による電子署名は行えなくなります。
- ※「セコムパスポートfor G-ID 土地家屋調査士電子証明書」の取得には利用申込書の送付手続きが必要となります。 詳細は土地家屋調査士連合会Webサイト <u>http://www.chosashi.or.jp/gid\_repository/index.html</u>

# <Wingneo®INFINITY のバージョンの確認>

1. FANの「ヘルプ」-「バージョン情報」をクリックするとWingFanバージョン情報画面が表示されます。

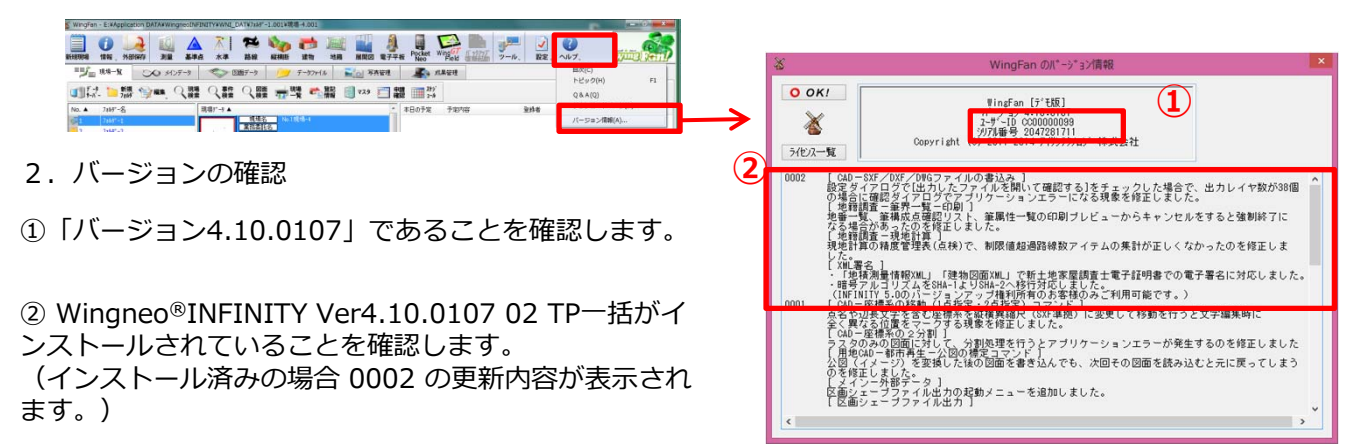

# <電子署名証明書ファイルの取込>

1. 電子署名証明書ファイルの取得

①日本土地家屋調査士会連合会のホームページよりセコムパスポートfor G-ID 自己署名証明書ファイルを取得します (日本土地家屋調査士会連合会:<u>http://www.chosashi.or.jp/index.html</u>)。

②トップページ上の「土地家屋調査士電子証明書セコムパスポート for G-ID」のバナーをクリックします。

③ページ中央にある「証明書情報セコムパスポートfor G-ID 自己署名証明書(NewWithNew)」をクリックします。

④「セコム パスポート for G-IDリポジトリ(<u>https://repository.secomtrust.net/PassportFor/G-ID/</u>)」のページ が開きます。

⑤「自己証明書 第3世代(G3)」のリンクを右クリックしてファイルをダウンロード、デスクトップ等に保存します。

2. INFINITYに電子署名証明書を取込

①FANの「設定」-「登記データ設定」をクリックすると設定画面が表示されますので登記支援「設定」ボタンをクリックします。

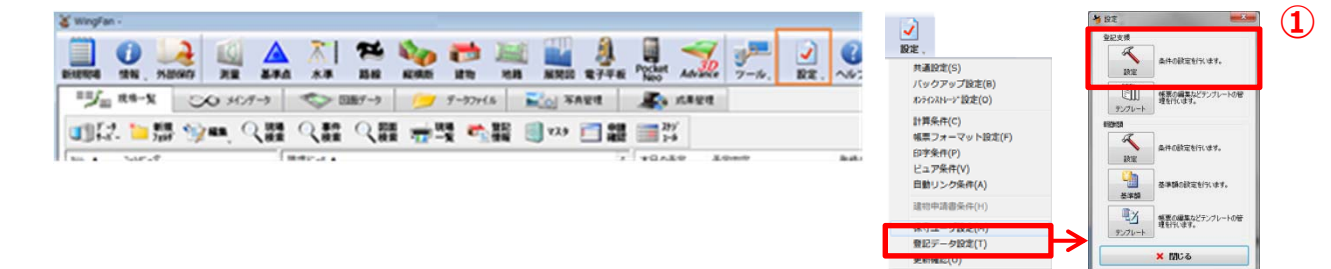

▶ システム設定

証明書の取込

(2)

データペースは相 合種放定 電子器名証明書

現在の証明書ファイルの一覧です。 証明書ファイルは電子署名を行う場合に必要です。

> Bff 2015/02/09 16.49

O OK! XCancel

証明書の削除

②システム設定画面で「電子署名証明書」タブをクリックします。 「証明書の取込」ボタンをクリックするとファイル選択画面が表示され ます。

1で取得した電子署名証明書ファイルを選択して取り込むと一覧に証明 書が表示されます。

※既存の証明書は削除しなくても問題ありません。

# <「5.0ライセンス認証」の操作手順>

1. FANの「設定」 – 「保守ユーザ設定」をクリックすると保守ユーザ設定画面が表示されます。

|                                                        |          |                                      |                                           | a an una " y kene                                                                         |  |
|--------------------------------------------------------|----------|--------------------------------------|-------------------------------------------|-------------------------------------------------------------------------------------------|--|
| 📃 🕖 🌬 🛍 🔺 치 🏁 🍫 👼 🔤 🏭 🔱 🚆 🤧                            | 6 📲      | 2                                    | 11股定,<br>共通股定(S)                          | 電子二・10月2日になったあるという。<br>電子二・10月2日になるとしてのしまかしてにない。<br>ローバロットドを正しい入力しないとう見つとの更新確認が正常に行われません。 |  |
|                                                        | xe 7-10. | RGE, NV;                             | バックアップ設定(8)                               | (4号ユーザ(10文平)<br>(122)-ド(1文平)                                                              |  |
| *ジェ RS-X ○O 34/パーク ○○ DBダーク (ラ ダークアナビル 副会) 本A型性 単分 水和型 | 4        |                                      | 10テインストレーン"設定(O)                          | ☑ 1日に1日更新プログラムの構成を行う                                                                      |  |
| 에너가 눈병 જેમ 이번 이번 이번 수별 수별 때까 귀해 크린                     |          |                                      | 計算条件(C)<br>#第二コーニアルト的字(C)                 | Winerwoll/#74071/18/02/70/7522(410.0003)<br>9/02/18/09/97/22/2(10.0057)                   |  |
|                                                        |          |                                      | (株長)オーマット回点(F)<br>印字条件(P)                 |                                                                                           |  |
| The Gran Temps                                         | Losso    | Brath.                               | ビュア条件(V)                                  | (要名)<br>・新士地市業調査主電子(201巻での電子署名に対応しました。                                                    |  |
|                                                        |          |                                      | 自動リンク条件(A)                                | ・昭号アルコノスムを34ムームプロシレークト約77分化しました。<br>(19年3月17~500パージェング大陸10月前着もある苦格のみご利用可能です。)             |  |
|                                                        |          |                                      | 建物中请继条件(14)                               | ハーラルフル1000000次世際小野<br>「開始戦烈」<br>・ 位行時の東高運先が30時間分~10日線集支23時に19時間時半期のうイヤッスを表現せて             |  |
|                                                        |          |                                      | 保守ユーザ設定(M)                                | 12321-1232アート834年18221-各4812支で見ました94年で行為たれない現象。<br>く                                      |  |
|                                                        |          |                                      | 更新確認(U)                                   | WingmodeFacty 5:05-(12):21214 WingmodeFacty 5:05-(12):21214                               |  |
|                                                        |          |                                      |                                           |                                                                                           |  |
| 2. フィセンス認証                                             |          | 3                                    | 保守ユー!                                     | 力設定                                                                                       |  |
|                                                        |          | 「保守フーザの                              | 方はIDとパスワードを入力して「OK」を掲                     | してください。                                                                                   |  |
|                                                        |          | 保守ユーザで                               | ない方は空欄にしてください。                            | and an Druck                                                                              |  |
| しの各体の体オユーリロ、ハスワートを入力します。                               |          | ID·パスワード                             | -ドを正しく入力しないとプルグラムの更新確認が正常に行われません。         |                                                                                           |  |
|                                                        |          |                                      | 13                                        |                                                                                           |  |
|                                                        |          | 19-22-2                              | #ID(10+字)                                 |                                                                                           |  |
|                                                        |          | 1*47                                 | -910(102+)                                |                                                                                           |  |
|                                                        | 、 I      | パスワ                                  | リード(8文字)                                  |                                                                                           |  |
| ②豆記(第21194.10.000302) フロクラム(4.10.0003)                 |          |                                      |                                           |                                                                                           |  |
| がインストールされていることを確認します                                   |          |                                      |                                           |                                                                                           |  |
|                                                        |          |                                      |                                           |                                                                                           |  |
| (イノストール消の場合、ハーショノ:4.10.0003 Wingned                    |          | WingneoINFI                          | WingneoINFINITY追加プログラム(4.10.0003)         |                                                                                           |  |
| の更新内容が表示されます)。                                         |          | 登記情報所有                               | 主マスタ(1.00.0057)                           |                                                                                           |  |
|                                                        |          |                                      |                                           |                                                                                           |  |
|                                                        | (2)      | パージョン:4 10 0003の更新内容                 |                                           |                                                                                           |  |
|                                                        |          |                                      |                                           |                                                                                           |  |
|                                                        |          | [署名]<br>・新十地家長調査十番子評明書での番子粟名に対応しました。 |                                           |                                                                                           |  |
|                                                        |          | <ul> <li>・暗号アルコ</li> </ul>           | ・暗号アルゴリズムをSHA-1よりSHA-2へ移行対応しました。          |                                                                                           |  |
| ③「WingneoINFINITY 5.0ライセンス認証」を                         |          | (INFINITY 5                          | ■ITY 5.0のパージョンアップ権利所有者のお客様のみご利用可能です。)<br> |                                                                                           |  |
|                                                        |          | パージョン・4.10.0002の更新内容                 |                                           |                                                                                           |  |
| クリックします。                                               |          |                                      |                                           |                                                                                           |  |
|                                                        |          | ・年計報告                                | 書画面から報酬額データを編集する日                         | ちに報酬額計算のライセンスを考慮せず、                                                                       |  |
|                                                        |          | [設定]-[登詞                             | 记于"-夕設定]-報酬幣11設定]-各種調                     | 設定で設定した税率で計算されない現象 >                                                                      |  |
|                                                        |          |                                      |                                           |                                                                                           |  |
|                                                        |          | -                                    |                                           | >                                                                                         |  |
|                                                        |          | WingneoINFI                          | NITY 5.0ライセンス認証を実行して下さい                   | •                                                                                         |  |
|                                                        |          | WingneoINFI                          | NITY 5.0ライセンス認証を実行して下さい                   |                                                                                           |  |

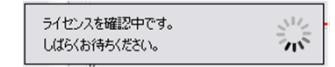

4. ライセンス認証が完了すると、保守ユーザ設定画面下のメッセージが「WingneoINFINITY 5.0ライセンス認証 を実行して下さい。」から、「WingneoINFINITY 5.0ライセンスを認証しました。」という表示に切り替わります。

WingneoINFINITY 5.0ライセンスを認証しました。

WingneoINFINITY 5.0ライセンス認証

### 「セコムパスポートfor G-ID 土地家屋調査士電子証明書」による電子署名が可能となります。

ご不明な点は最寄の営業所またはATM'S問合せサービスへお問合せください。

以上

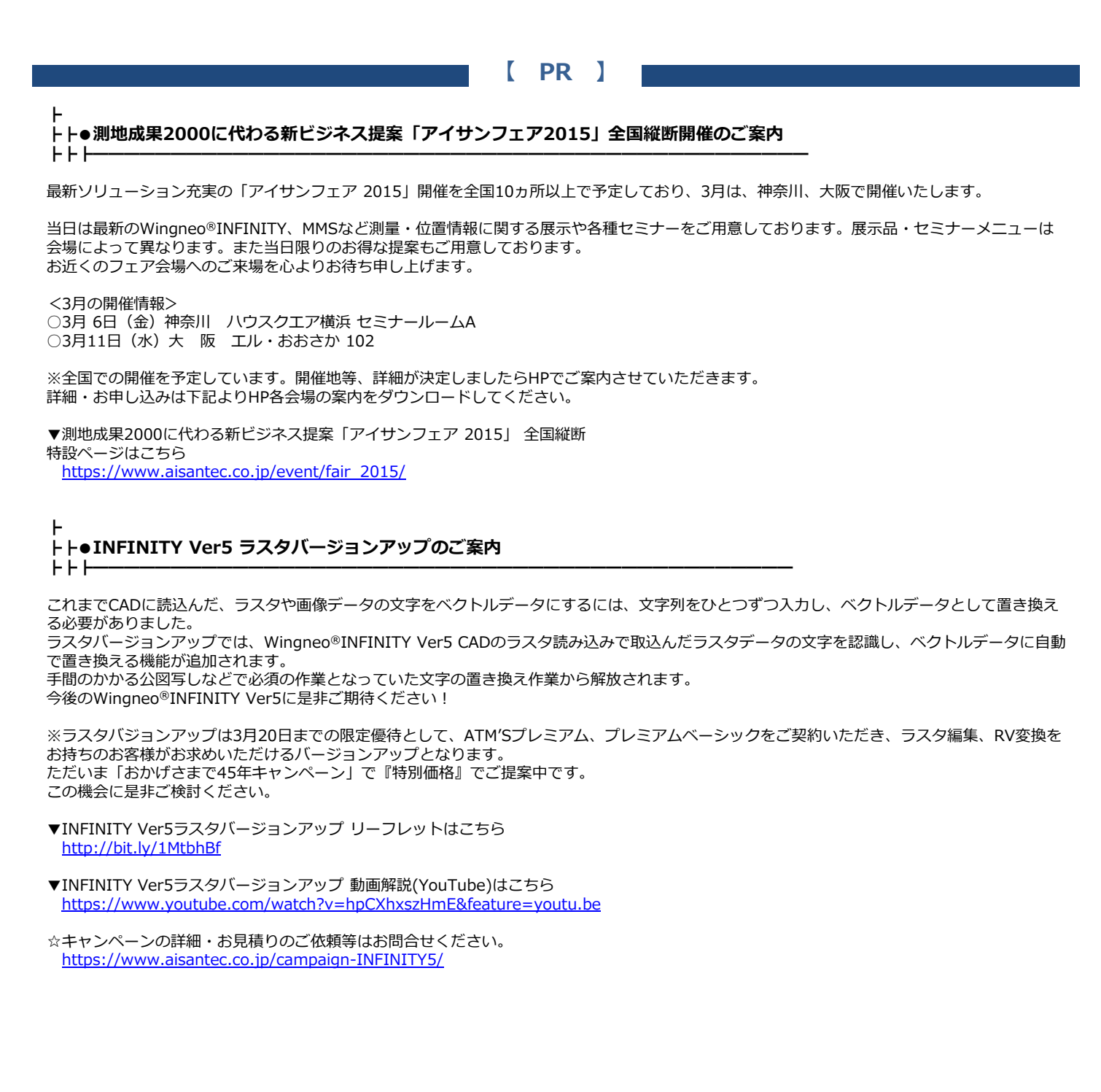